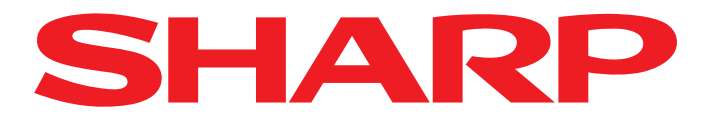

AQUOS NET+

To start AQUOS NET+, press the NET button on your remote control. AQUOS NET+ will then start and an overview of the preinstalled apps will be displayed.

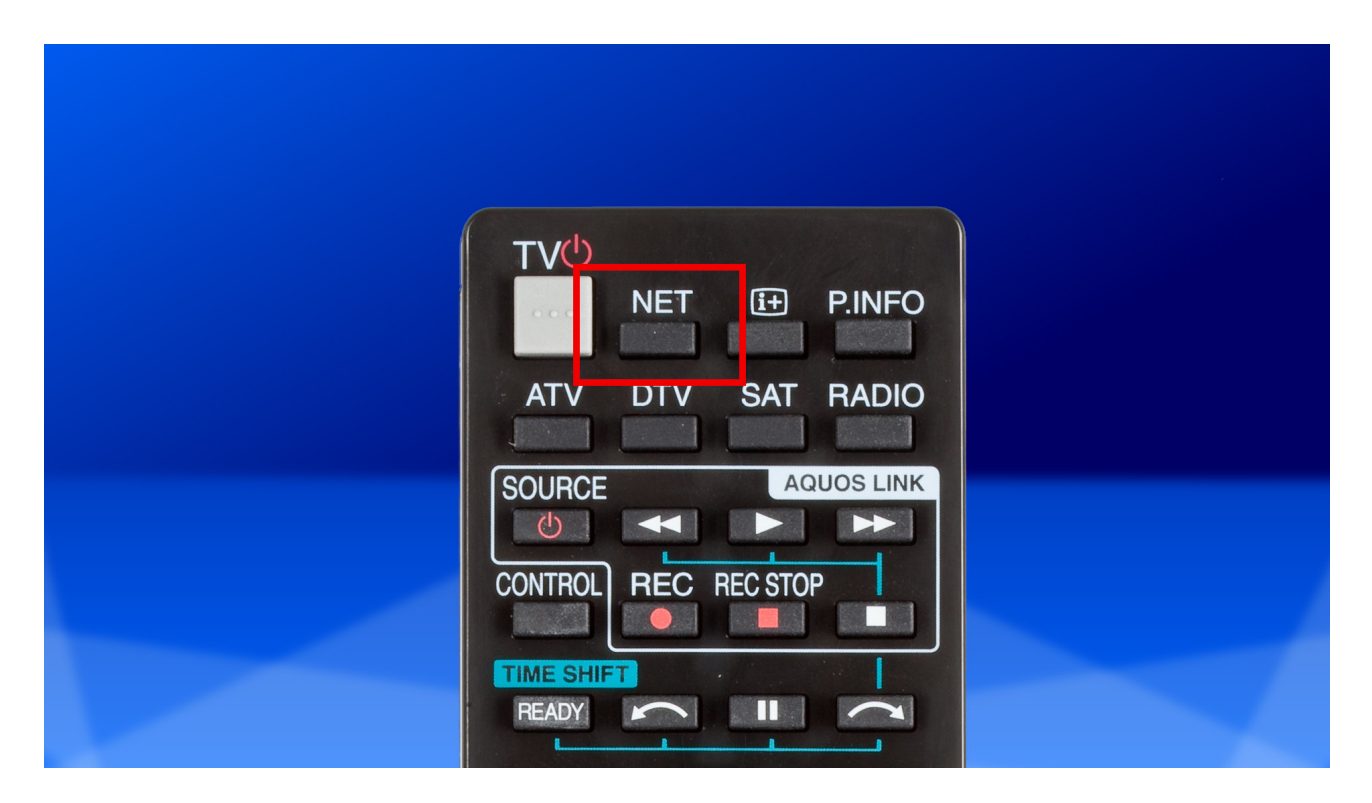

2. Using the arrow buttons on the remote control, navigate to the "Internet" app and confirm your selection with OK.

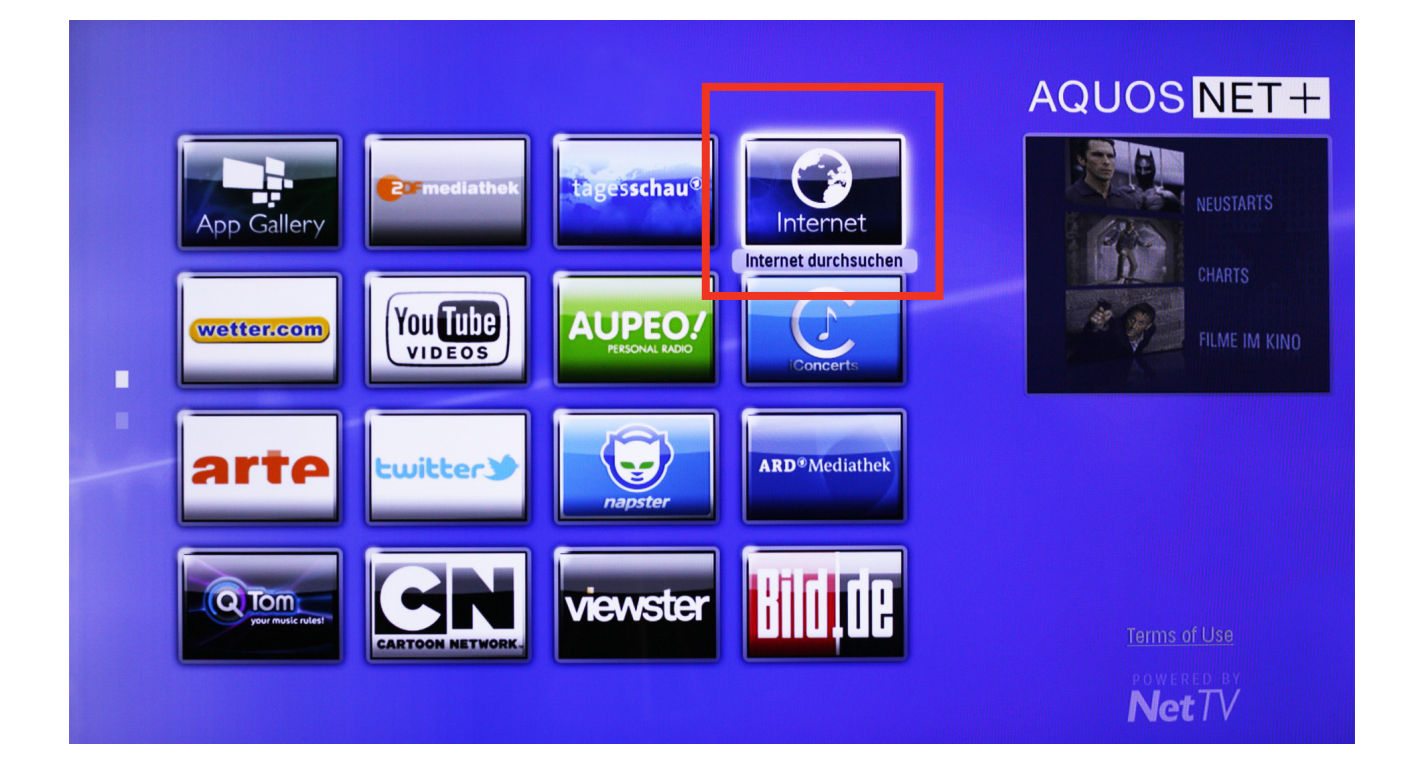

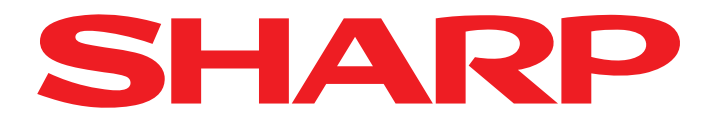

AQUOS NET+ Internet

**3.** Press OK to enter a Web address.

| Web Address: 🛞 http://                                                                                   | →           | AQUOS NET+               |
|----------------------------------------------------------------------------------------------------|-------------|--------------------------|
|                                                                                                    |             |                          |
|                                                                                                    | ★ Bookmarks |                          |
| Bookmarks<br>Create shortcuts to your Bookmarks by<br>choosing "Mark as Bookmark"                        |             |                          |
| Some Internet pages may not take viewing on televisi<br>may depend on 3rd party plugins not available fo |             | powered by <b>Net</b> TV |

4. You can now use the arrow buttons to move to individual characters on the virtual keyboard. Once the cursor is positioned on the character you wish to enter, press OK.

|                         |                 | p.//      |     |     |   |          |      | History        |  |
|-------------------------|-----------------|-----------|-----|-----|---|----------|------|----------------|--|
|                         | htt             | o : / /   |     |     |   |          |      |                |  |
|                         |                 | Char. Set |     | abc | à | 123      | ./@  | www            |  |
|                         | Caps            | а         | b   | с   | d | е        | f    |                |  |
|                         | Done            | 9         | h   |     |   | k        |      | Clear          |  |
|                         |                 | m         | n   | 0   | p | q        | r    |                |  |
|                         | END             | S         | t   | u   | ۷ | w        | ×    | Delete         |  |
|                         | Cancel          | У         | Z   |     | / |          | SP   |                |  |
| Bookmarks               | R Cursor Le     | ft G      | Сар | S   | Y | Char. Se | et 🗌 | B Cursor Right |  |
| Create shortcuts to you | Ir Bookmarks by |           |     |     |   |          |      |                |  |
| choosing "Mark as Boo   | okmark"         |           |     |     |   |          |      |                |  |

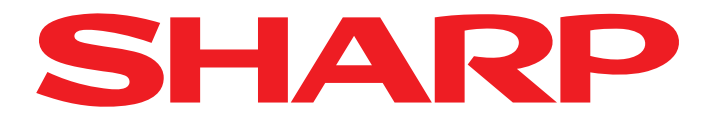

AQUOS NET+

**5.** Once you have entered the entire Web address, navigate to "Done" and confirm once again with OK.

| W                                     | eb Address: 💉 http://           |       |      |     |         |      |                |  |
|---------------------------------------|---------------------------------|-------|------|-----|---------|------|----------------|--|
|                                       |                                 |       |      |     |         |      | HISTOLA        |  |
|                                       | p://w                           | w w . | g 0  | ogl | e . c   | 0.   | u k            |  |
|                                       | Char.                           | Set   | abc  | à   | 123     | ./@  | www            |  |
|                                       | Caps                            |       | b c  | d   | е       | f    |                |  |
|                                       | Done                            |       | h i  |     | k       |      | Clear          |  |
|                                       | Donie                           |       | n o  | P   | q       | r    |                |  |
|                                       | END                             |       | t u  | v   | w       | ×    |                |  |
|                                       | Cancel                          | У     | z :  | /   |         | SP   | Delete         |  |
| Bookmarks                             | R Cursor Left                   | G     | Caps | Y   | Char. S | et 📒 | B Cursor Right |  |
| Create shortcuts to choosing "Mark as | your Bookmarks by<br>Bookmark'' |       |      |     |         |      |                |  |

6. Now press the right-pointing arrow on your remote control ....

| Web Address:  http://www.google.co.uk History                                     | AQUOS NET + |
|-----------------------------------------------------------------------------------|-------------|
| ★ Bookmarks                                                                       |             |
| Bookmarks<br>Create shortcuts to your Bookmarks by<br>choosing "Mark as Bookmark" | Powered by  |

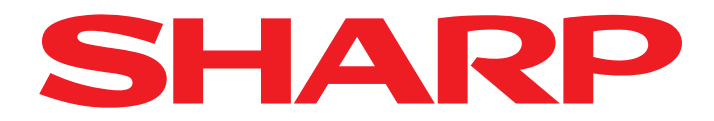

AQUOS NET+ Internet

**7.** ... and confirm with OK.

| Web Address: 🛞                                                                 | http://www.google.co.uk |             | AQUOS NET |
|--------------------------------------------------------------------------------|-------------------------|-------------|-----------|
|                                                                                |                         | History     |           |
|                                                                                |                         | ★ Bookmarks |           |
|                                                                                |                         |             |           |
|                                                                                |                         |             |           |
| Bookmarks                                                                      |                         |             |           |
| Bookmarks<br>Create shortcuts to your Bookmarks<br>choosing "Mark as Bookmark" | s by                    |             |           |

8 The website you specified is then displayed on your AQUOS LCD TV, and you can navigate through the website using the arrow keys on the keyboard.

| Web    | Images | Videos | Maps     | News Sł  | nopping | Mail   | mo   | ore 🚽  |         |         |       |      |         |           |   | Sign in | * |   |
|--------|--------|--------|----------|----------|---------|--------|------|--------|---------|---------|-------|------|---------|-----------|---|---------|---|---|
| Google |        |        |          |          |         |        |      |        | Advance | d searc | h     |      |         |           |   |         |   |   |
|        |        |        |          |          | Google  | Searc  | ch   | l'n    | n Fe    | eelin   | g Lu  | cky  |         |           |   |         |   |   |
|        |        | Advert | isina Pr | rogramme | s Bu    | siness | Solu | utions | s       | Abo     | ut Go | pale | Go to ( | Gooale.co | m |         |   | P |